## Hà Nội triển khai thí điểm thủ tục cấp phiếu lý lịch tư pháp trên VNeID

17:23 23/04/2024

Tác giả: Đang cập nhật

Sở Tư pháp thành phố Hà Nội vừa xây dựng tài liệu hướng dẫn đăng ký cấp phiếu Lý lịch tư pháp trên ứng dụng định danh và xác thực điện tử (VNeID) và hướng dẫn tra cứu trạng thái hồ sơ và nhận kết quả cấp phiếu lý lịch tư pháp trên VNeID.

Việc thí điểm cấp phiếu lý lịch tư pháp trên VneID nhằm tạo điều kiện thuận lợi để công dân có thêm lựa chọn phương thức yêu cầu cấp phiếu lý lịch tư pháp phù hợp bên cạnh phương thức yêu cầu, cấp phiếu lý lịch tư pháp qua hệ thống thông tin giải quyết thủ tục hành chính của thành phố Hà Nội.

Đối tượng thực hiện là công dân Việt Nam thường trú tại Hà Nội, có tài khoản định danh điện tử mức độ 2 và không thuộc trường hợp là đối tượng miễn, giảm phí cung cấp thông tin lý lịch tư pháp theo quy định.

Theo đó, công dân có thể yêu cầu cấp phiếu lý lịch tư pháp trên ứng dụng VNeID mọi lúc, mọi nơi thông qua điện thoại thông minh hoặc máy tính có kết nối internet, thanh toán trực tuyến không cần đến trực tiếp cơ quan có thẩm quyền.

Công dân yêu cầu cấp phiếu lý lịch tư pháp trên ứng dụng VNeID theo dõi được trạng thái xử lý hồ sơ; tải được kết quả phiếu lý lịch tư pháp về thiết bị điện tử. Kết quả phiếu lý lịch tư pháp (bản điện tử) mặc định được trả về tài khoản của công dân trên VNeID, trên Cổng dịch vụ công quốc gia (https://dichvucong.gov.vn/), Hệ thống thông tin giải quyết thủ tục hành chính của thành phố Hà Nội.

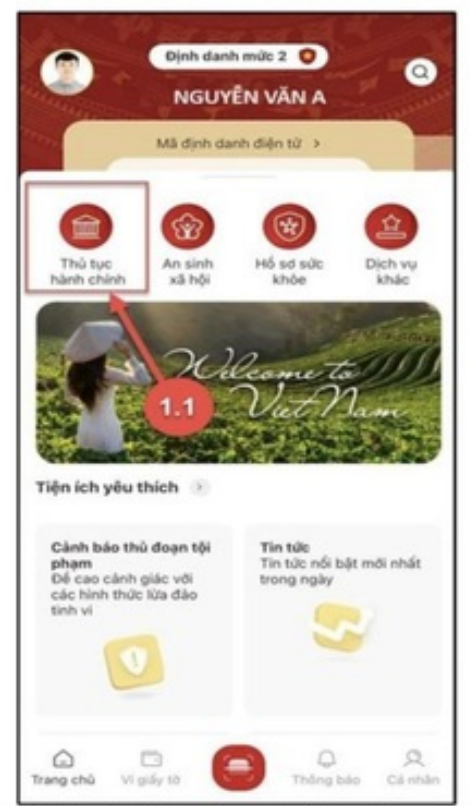

Hình 1 Màn hình chọn chức năng Thủ tục hành chính

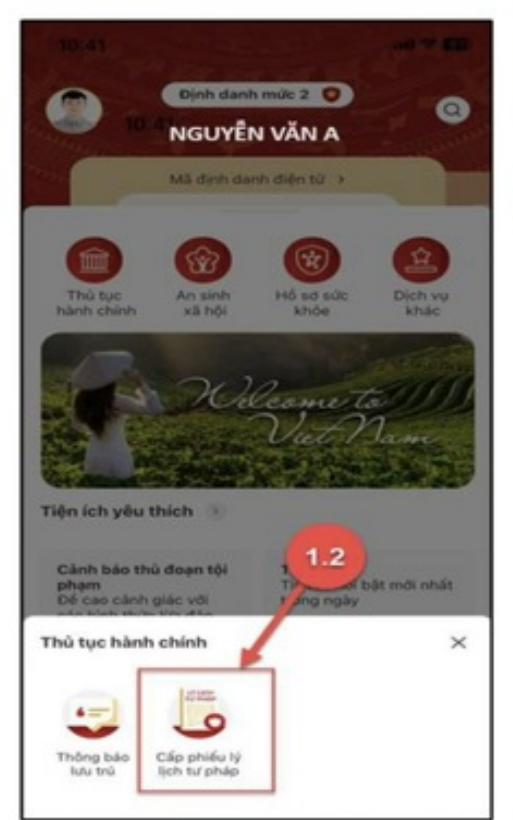

Hình 2 Màn hình chọn chức năng Cấp phiếu lý lịch tư pháp

Hà Nội triển khai thí điểm thủ tục cấp phiếu lý lịch tư pháp trên VNeID.

Trường hợp công dân có nhu cầu nhận kết quả phiếu lý lịch tư pháp (bản giấy) thì được trả kết quả tại nhà qua dịch vụ Bưu chính công ích hoặc tại bộ phận một cửa Sở Tư pháp Hà Nội).

Phiếu lý lịch tư pháp được cấp bản điện tử (được ký số bởi người có thẩm quyền và ký số của Sở Tư pháp thành phố Hà Nội) có giá trị pháp lý như bản gốc phiếu lý lịch tư pháp bản giấy. Người dân có thể sử dụng Phiếu lý lịch tư pháp (bản điện tử) để thực hiện các thủ tục hành chính khác.

Theo đó, người dân đề nghị cấp phiếu lý lịch tư pháp ngay trên ứng dụng VNeID bằng cách thực hiện theo các bước sau:

Bước 1: Truy cập ứng dụng VNeID, vào mục thủ tục hành chính, chọn tiện ích cấp phiếu Lý lịch tư pháp. Sau khi nhập mật khẩu ứng dụng, trong giao diện cấp phiếu Lý lịch tư pháp, chọn tạo mới yêu cầu. (Lưu ý, công dân sẽ không thể tạo mới yêu cầu trong trường hợp: Công dân đã đăng ký trước đó và trạng thái hồ sơ đang được xử lý, công dân đã đăng ký trước đó nhưng chưa thực hiện thanh toán chi phí hồ sơ). Bước 2: Chọn đối tượng được cấp phiếu Lý lịch tư pháp.

Bước 3: Nhập thông tin thủ tục hành chính và thông tin trả kết quả. Tại mục cơ quan thực hiện, công dân chọn Sở Tư pháp Hà Nội hoặc Thừa Thiên Huế, tùy theo nơi cư trú. Nếu là công dân Việt Nam, người nước ngoài đã hoặc đang cư trú tại Việt Nam; cơ quan nhà nước, tổ chức chính trị, tổ chức chính trị xã hội, chọn mẫu phiếu lý lịch tư pháp số 1.

Nếu là cơ quan tố tụng yêu cầu cấp phiếu lý lịch tư pháp để phục vụ điều tra, truy tố, xét xử hoặc cá nhân có nhu cầu biết nội dung về lý lịch tư pháp bản thân, thì chọn mẫu số 2.

Công dân chọn mục đích cấp phiếu lý lịch tư pháp như bổ sung hồ sơ công chức viên chức, hồ sơ du học, hồ sơ xin việc, bổ sung ngành nghề kinh doanh có điều kiện, cấp visa đi nước ngoài, cư trú nước ngoài, kết hôn với người nước ngoài...

Ngoài bản điện tử được cấp trên VNeID, công dân có thể chọn cấp thêm bản giấy và nhận tại bộ phận một cửa địa phương hoặc qua bưu điện chuyển về nhà. Người dân cũng cần điền đủ thông tin nơi sinh, email, số điện thoại, địa chỉ nhận bản giấy.

Bước 4: Xác nhận thông tin. Kiểm tra thông tin, tích chọn "tôi xin cam đoan những lời khai trên là đúng sự thật và chịu trách nhiệm về lời khai của mình" và nhấn "gửi hồ sơ".

Bước 5: Xác nhận thanh toán hồ sơ. Nhấn "thanh toán" để chuyển sang màn nhập thông tin tài khoản ngân hàng. Phí cung cấp thông tin lý lịch tư pháp là 200.000 đồng. Người dân đề nghị cấp thêm 2 bản giấy lý lịch tư pháp sẽ không mất thêm phí, từ phiếu thứ ba tính thêm 5.000 đồng/phiếu.

Bước 6: Xác nhận thông tin chia sẻ.

Tích chọn ô "đã đọc mục đích chia sẻ, xử lý dữ liệu, quyền, nghĩa vụ của chủ thể dữ liệu và đồng ý chia sẻ, xử lý dữ liệu cá nhân", sau đó chọn "Xác nhận".

Bước 7: Thanh toán chi phí hồ sơ. Nhập các thông tin và chọn "Tiếp tục". Chọn "hủy" nếu không muốn tiếp tục thanh toán.

Được biết, hồ sơ hợp lệ qua VNeID sẽ được giải quyết trong 10 ngày làm việc.

## Lan Chi

Link bài viết: https://nguoilambao.vn/ha-noi-trien-khai-thi-diem-thu-tuc-cap-phieu-ly-lich-tu-phap-tren-vneid